## TUTO : Voter sur la plateforme

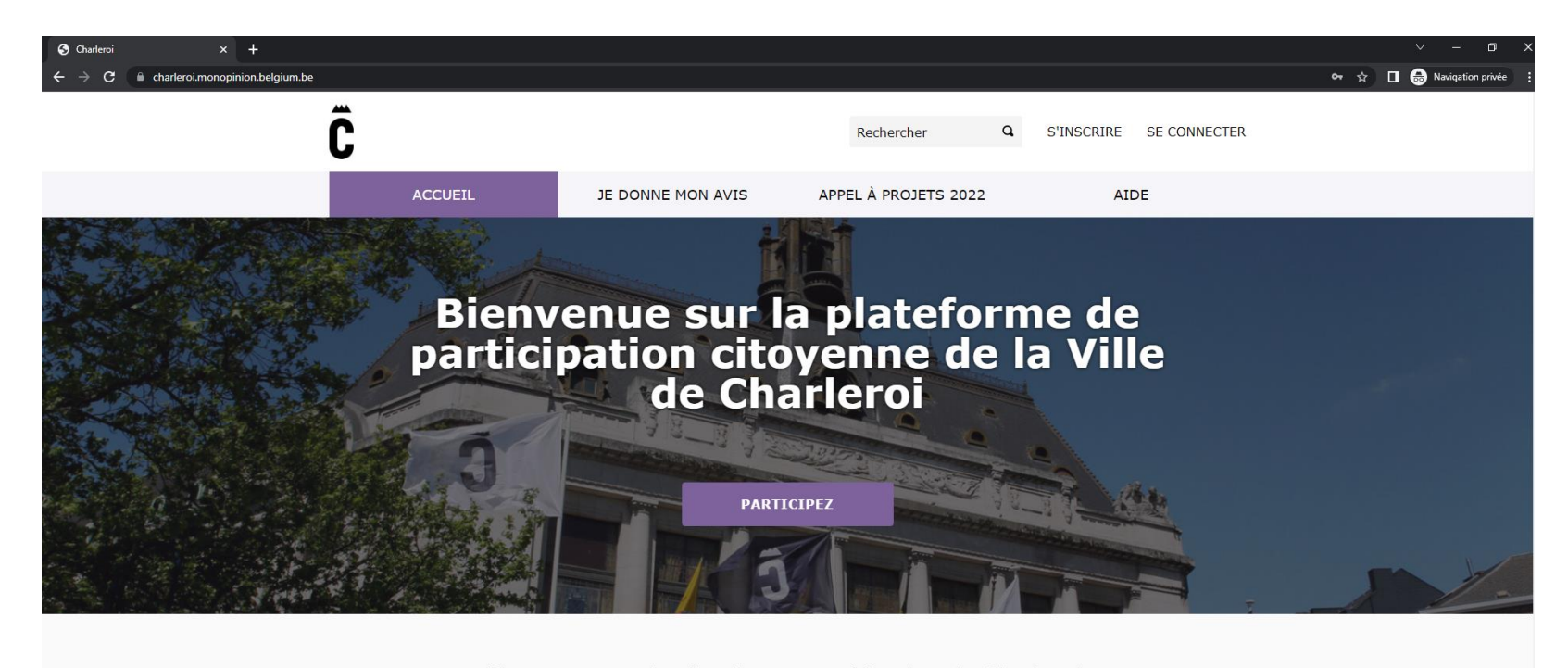

 Premièrement, entrez l'adresse : « charleroi.monopin ion.belgium.be » pour arriver sur la page d'accueil de la plateforme.

Bienvenue sur la plateforme participative de Charleroi. Construisons une société plus ouverte, transparente et collaborative. Rejoignez le mouvement, participez et décidez, ensemble.

S'INSCRIRE >

Taper ici pour rechercher

o 🛱 🚍 🛷 🛜 💁 💽 🐖 🚛 🏮 🥥 👘

![](_page_1_Picture_0.jpeg)

 Cliquez ensuite sur l'onglet : « Appel à projets 2022 »

Bienvenue sur la plateforme participative de Charleroi. Construisons une société plus ouverte, transparente et collaborative. Rejoignez le mouvement, participez et décidez, ensemble.

S'INSCRIRE >

![](_page_1_Picture_4.jpeg)

o 🛱 🚍 🐗 🛜 💁 📀 🗷 🐖 🏮 🥥 🦸

🚱 📀 12°C Très ensoleillé ヘ 庁 💽 🕼 🕬 FRA 24-05-22

![](_page_2_Picture_0.jpeg)

- Vous arrivez désormais sur la page de l'appel à projets 2022.
- Plusieurs onglets existent :

   présentation, règlement, propositions, votes »
- Pour voter, rien de plus simple, rendez vous sur l'onglet « votes »

![](_page_3_Picture_0.jpeg)

- Vous arrivez sur la page qui liste les différents projets pour lesquels vous pouvez voter.
- Tous les liens sont cliquables et vous redirigent vers une page explicative du projet
- Chaque projet contient sur la droite, le montant qu'ils souhaitent obtenir et le nombre de votes déjà acquis

| S Votes - Appel à projets 2022 - CH 🗙 🕂                            |                                                                                                    |               |                     | × – ø ×                                 |
|--------------------------------------------------------------------|----------------------------------------------------------------------------------------------------|---------------|---------------------|-----------------------------------------|
| ← → C 🔒 charleroi.monopinion.belgium.be/processes/appel2022/f/623/ |                                                                                                    |               |                     | 🕶 🚖 🔲 😸 Navigation privée 🚦             |
|                                                                    |                                                                                                    |               |                     | -                                       |
|                                                                    | Yes, We Dance ! – En mixité. Orisha (ASBL)                                                         | 110<br>¢      | 46<br>soutiens      |                                         |
|                                                                    | Pose ton sac dans les espaces communs. Château des Hamendes<br>(Anciennement Château Mondron) ASBL | 000<br>9<br>9 | 23<br>soutiens      |                                         |
|                                                                    | Velosophia. GRACQ – Les cyclistes quotidiens (ASBL)                                                | 600<br>C      | 32<br>soutiens      |                                         |
|                                                                    | Ateliers inter générations. ASBL Formidable                                                        | 100<br>C      | 38<br>soutiens      |                                         |
|                                                                    | Projet Récré du quartier pour tous. Fadd Solidarité (ASBL)                                         | 500<br>C      | 20<br>soutiens      |                                         |
|                                                                    | Médiation animale. Bella&Compagnie – Ateliers éducatifs et médiation animale (ASBL)                | 000<br>€      | 23<br>soutiens      |                                         |
|                                                                    | Mon quartier à livre ouvert. Comité de quartier du Bierchamps                                      | 500<br>C      | 40<br>soutiens      |                                         |
|                                                                    | 1 2 Suivant > Dernière »                                                                           |               |                     |                                         |
| Le OPINION Déclarat                                                | ion de confidentialité   Conditions d'utilisation   Déclaration d'accessibilité   Données ouvertes | Annuler l'acc | ceptation des cooki | ies .                                   |
| 🗄 🔎 Taper ici pour rechercher 🛛 🛛 🛱 🥫 🚳 🧕                          | 1 💽 🗷 🚾 🌔 🥒 🧃 🌆                                                                                    |               |                     | 🗅 12°C Ciel couvert ヘ 🖫 🕼 🕼 FRA 10:57 🛼 |

 22 projets sont en lisse. N'oubliez donc pas de vous rendre sur la page 2.

![](_page_5_Picture_0.jpeg)

- Mais avant d'aller plus loin, il faut s'inscrire. Et pour cela, rien de plus simple non plus :
- Cliquez sur « s'inscrire » en haut à droite de la page

| S'inscrire - Charleroi x + |                                                                                                    |                           |
|----------------------------|----------------------------------------------------------------------------------------------------|---------------------------|
|                            | pel2022%2Ff%2F623%2Fprojects%2F327                                                                                                    | 🕶 🚖 🔲 🖶 Navigation privée |
|                            | S'inscrire                                                                                                    |                           |
| Inscrivez-v                | ous pour participer aux discussions et pour exprimer votre soutien aux p votre choix.                                                                                                    | ropositions de            |
|                            | Vous avez déjà un compte ? Se connecter                                                                                                    |                           |
|                            | * Les champs obligatoires sont marqués d'un astérisque<br>Votre nom *<br>Henri Cuvellier<br>Le nom est public et apparaît dans votre profii et sur vos messages. Dans le but<br>grandr nomonymat, vous pouvez choisir n'importe quel nom.<br>Surnom *<br>Menri MPA<br>12 caractères restants<br>Votre aliais dans Charleroi<br>Votre email *<br>henri@mpa80.be<br>Mot de passe<br> |                           |

- Vous arrivez sur la page « S'inscrire » et pour continuer, vous devez :
- Entrer votre nom
- Entrer votre surnom
- Votre mot de passe (qui doit contenir 10 caractères minimum et être différent de votre pseudo et votre email)
- Confirmer votre mot de passe en le réintroduisant une deuxième fois.

## 🔎 Taper ici pour rechercher 🛛 🔿 🛱 🥫 🧭 🤹 💽 🗷 🦉 🥼

![](_page_7_Picture_0.jpeg)

- N'oubliez pas de cocher la case qui stipule que vous acceptez les conditions d'utilisations générales
- Vous pouvez aussi cocher la case qui nous autorise à vous envoyer des actualités sur la plateforme (facultatif)
- Cliquez ensuite sur « S'inscrire »

![](_page_8_Picture_0.jpeg)

Rejoignez le mouvement, participez et décidez, ensemble.

S'INSCRIRE >

![](_page_8_Picture_3.jpeg)

🛛 👩 🧔 🙃 🗷 🐖 🏥 🥼 🤹 🦉

O 🗄 📄

- Vous retombez ensuite sur la page d'accueil. Un message est apparu confirmant que vos données sont bien encodées.
- Vous devez désormais vous rendre dans votre boite mail afin de confirmer vos données dans l'email envoyé par la plateforme

🌔 12°C Ciel couvert 🧄 🖓 🖓 FRA 🖉

![](_page_9_Picture_0.jpeg)

- Vous recevez donc un mail de ce type.
- Cliquez sur
   « Confirmer
   mon compte »

| Charleroi X M Instructions de confirmation - he                                           | 🗙 S'identifier - Charleroi | × +                           |                                |                         |                      |
|-------------------------------------------------------------------------------------------|----------------------------|-------------------------------|--------------------------------|-------------------------|----------------------|
| $\leftrightarrow$ $\rightarrow$ C $\square$ charleroi.monopinion.belgium.be/users/sign_in |                            |                               |                                |                         | 🖙 🚖 🔲 🌧 Navigation p |
| ř                                                                                         |                            |                               | Rechercher Q                   | S'INSCRIRE SE CONNECTER |                      |
| U                                                                                         |                            |                               |                                |                         |                      |
|                                                                                           | ACCUEIL                    | JE DONNE MON AVIS             | APPEL À PROJETS 2022           | AIDE                    |                      |
| Votre adresse e-mail a été confirmée avec succès.                                         |                            |                               |                                |                         |                      |
|                                                                                           |                            |                               |                                |                         |                      |
|                                                                                           |                            |                               |                                |                         |                      |
|                                                                                           |                            | S'idei                        | ntifier                        |                         |                      |
|                                                                                           |                            | Nouveau sur la platefo        | orme ? Créer un compte         |                         |                      |
|                                                                                           |                            |                               |                                |                         |                      |
|                                                                                           |                            | Email                         |                                |                         |                      |
|                                                                                           |                            |                               |                                |                         |                      |
|                                                                                           |                            | Mot de passe                  |                                |                         |                      |
|                                                                                           |                            |                               |                                |                         |                      |
|                                                                                           |                            | C Retenir le mot de passe     |                                |                         |                      |
|                                                                                           |                            | S'ide                         | entifier                       |                         |                      |
|                                                                                           |                            | S'in                          | scrire                         |                         |                      |
|                                                                                           |                            | Mot de pa                     | isse oublié?                   |                         |                      |
|                                                                                           |                            | Vous n'avez pas reçu d'in:    | structions de confirmation?    |                         |                      |
|                                                                                           |                            | Si la plateforme vous indique | e que votre compte est bloqué, |                         |                      |
|                                                                                           |                            | CHOUEZ ICEDOUE LECEVOIE LE    | S IIISU UCUUIIS UE UEDIUCAUE   |                         |                      |

• Vous êtes maintenant redirigé sur la plateforme. Un message est apparu confirmant votre adresse e-mail.

![](_page_11_Picture_0.jpeg)

• Vous pouvez désormais encoder votre mail ainsi que votre mot de passe et cliquer sur « S'identifier » pour entrer sur la plateforme.

![](_page_12_Picture_0.jpeg)

- Vous êtes désormais connecté à la plateforme et un nouvel encart apparait vous informant du budget total que vous pouvez allouer (flèche bleue) et du budget que vous avez déjà affecté (flèche rouge)
- Il vous reste donc (un maximum de) 40.000

   € à allouer et vous avez affecté 0€ pour le moment. (Normal, vous n'avez pas encore voté)

| S Charleroi X M Instructions de confirmation - h∈ X S Votes - Appel à projete          | 2022 - Cli x +                                                                                                    |             |                | v – Ø                                 |
|----------------------------------------------------------------------------------------|----------------------------------------------------------------------------------------------------|-------------|----------------|---------------------------------------|
| ← → C  in charleroi.monopinion.belgium.be/processes/appel2022/f/623/                   |                                                                                                    |             |                | 🖈 🔳 👼 Navigation privée               |
|                                                                                        |                                                                                                    |             |                |                                       |
| Vous décidez du b<br>A quels projets pensez-vous qu<br>préférences pour définir le bud | udget<br>e nous devrions allouer un budget ? Assignez au moins 3 aux projets que vous souter<br>get.                               | nez et vote | z selon vos    |                                       |
| BUDGET TOTAL <b>40 000 €</b>                                                           |                                                                                                    |             |                |                                       |
| 23%                                                                                    |                                                                                                    |             | VOTER          |                                       |
| affecté à : <b>9 500 €</b>                                                             |                                                                                                    |             |                |                                       |
| 1 projet sélectionné 🗸                                                                 |                                                                                                    |             |                |                                       |
|                                                                                        |                                                                                                    |             |                |                                       |
| 22 PROJETS                                                                             |                                                                                                    |             |                |                                       |
| Le formulaire ci-dessous<br>filtre dynamiquement les                                   | Commander les projets par<br>Ordre aléatoire ▼                                                                                     | 7           | 7              |                                       |
| résultats de la recherche<br>lorsque les conditions de<br>recherche sont modifiées.    | Développement des Jardins Partagés de Gilly (Royal Garden et Jardin des<br>Vallées de Gilly). Espace-temps, Maison de santé (ASBL) | 500 ×       | 32<br>soutiens |                                       |
| Rechercher                                                                             | What the FFAC ? Carolodyssée (Asbl)                                                                                                | 000<br>€ €  | 29<br>soutiens |                                       |
|                                                                                        | Parc de la B.B.C : Ouverture à la rue Pige au Croly (Charleroi). Centre du<br>Paysage (ASBL)                                       | 430<br>€    | 23<br>soutiens |                                       |
|                                                                                        | Vignoble Didactique – Site du Martinet – Monceau/Roux. Vins et Gourmandises<br>de Wallonie (ASBL)                                  | 000 C       | 36<br>soutiens |                                       |
| 📲 🔎 Taper ici pour rechercher 🛛 🔿 🛱 🧊 🧟                                                | 💁 💽 🐖 💶 💶 🐗 🕸                                                                                                    |             | <b>(</b> ]     | 🏠 12°C Ciel couvert ヘ ᄗ 図 切)FRA 11:05 |

- Pour voter, cliquez sur le bouton mauve avec un petit v qui se situe à droite du projet que vous souhaitez soutenir. Il deviendra vert avec une croix. Cela signifie qu'il est séléctionné.
- Vous verrez d'ailleurs que votre barre de budget commence à se remplir.

| S Charleroi X M Instructions de                                                | e confirmation - he 🗙 🔇 Votes - Appel à projets 20                                         | 22 - CI- X +                                                                                                    | × - a ×                   |
|--------------------------------------------------------------------------------|--------------------------------------------------------------------------------------------|----------------------------------------------------------------------------------------------------|---------------------------|
| $\leftrightarrow$ $\Rightarrow$ <b>C</b> $($ charleroi.monopinion.belgium.be/p | rocesses/appel2022/f/623/                                                                  |                                                                                                    | 🖈 🔲 😸 Navigation privée 🚦 |
|                                                                                |                                                                                            |                                                                                                    |                           |
|                                                                                | Vous décidez du bu<br>A quels projets pensez-vous que<br>préférences pour définir le budge | dget<br>nous devrions allouer un budget ? Assignez au moins 3 aux projets que vous soutenez et votez selon vos<br>t.               |                           |
|                                                                                | BUDGET TOTAL 40 000 €                                                                      |                                                                                                    |                           |
|                                                                                | 23%                                                                                        | VOTER                                                                                                    |                           |
|                                                                                | AFFECTÉ À : 9 500 €                                                                        |                                                                                                    |                           |
|                                                                                | 1 projet sélectionné 🕶                                                                     |                                                                                                    |                           |
|                                                                                | 22 PROJETS                                                                                 |                                                                                                    |                           |
|                                                                                | Le formulaire ci-dessous                                                                   | Commander les projets par<br>Ordre aléatoire ▼                                                                                     |                           |
|                                                                                | résultats de la recherche<br>lorsque les conditions de<br>recherche sont modifiées.        | Développement des Jardins Partagés de Gilly (Royal Garden et Jardin des<br>Vallées de Gilly). Espace-temps, Maison de santé (ASBL) |                           |
|                                                                                | Rechercher                                                                                 | What the FFAC ? Carolodyssée (Asbl)                                                                                                |                           |
|                                                                                |                                                                                            | Parc de la B.B.C : Ouverture à la rue Pige au Croly (Charleroi). Centre du<br>Paysage (ASBL) 23 soutiens                           |                           |
|                                                                                |                                                                                            | Vignoble Didactique – Site du Martinet – Monceau/Roux. Vins et Gourmandises de Wallonie (ASBL)                                     |                           |
| Taper ici pour rechercher                                                      | 0 🛱 蒚 🛷 🧟                                                                                  | 1 @ ×1 <u>vi</u> (# 4) vij (# 2000                                                                                                 | 12°C Ciel couvert <       |

- Comme vous pouvez le constater : votre barre de projet total s'est remplie du montant demandé par le projet pour lequel vous avez voté et s'est ajouté « 1 projet sélectionné »
- ATTENTION : Votre vote n'est pas encore validé, il reste quelques petites étapes.

| 🔇 Charleroi X M Instructions de confirmation - he X 🔇 Votes - Appel à projets       | 2022 - Ch 🗙 🕂                                                                                                    |                            |                                                    |
|-------------------------------------------------------------------------------------|----------------------------------------------------------------------------------------------------|----------------------------|----------------------------------------------------|
| ← → C  a charleroi.monopinion.belgium.be/processes/appel2022/t/623/                 |                                                                                                    |                            | 🖈 🔳 👼 Navigation privée                            |
|                                                                                     |                                                                                                    |                            |                                                    |
|                                                                                     |                                                                                                    |                            |                                                    |
|                                                                                     |                                                                                                    |                            |                                                    |
| Vous decidez du b                                                                   | udget                                                                                                    |                            |                                                    |
| A quels projets pensez-vous qu<br>préférences pour définir le budg                  | e nous devrions allouer un budget ? Assignez au moins 3 aux projets que vous soute<br>get.                                      | enez et votez selon vos    |                                                    |
| BUDGET TOTAL <b>40 000 €</b>                                                        |                                                                                                    |                            |                                                    |
|                                                                                     | 69%                                                                                                    | VOTER                      |                                                    |
| AFFECTÉ À : <b>27 930 €</b>                                                         |                                                                                                    |                            |                                                    |
| 3 projets sélectionnés ▼                                                            |                                                                                                    |                            |                                                    |
|                                                                                     |                                                                                                    |                            |                                                    |
| 22 PROJETS                                                                          |                                                                                                    |                            |                                                    |
| Le formulaire ci-dessous<br>filtre dynamiquement les                                | Commander les projets par<br>Ordre aléatoire ▼                                                                                  |                            |                                                    |
| résultats de la recherche<br>lorsque les conditions de<br>recherche sont modifiées. | Développement des Jardins Partagés de Gilly (Royal Garden et Jardin des Vallées de Gilly). Espace-temps, Maison de santé (ASBL) | 500 × 32<br>soutiens       |                                                    |
| Rechercher                                                                          | What the FFAC ? Carolodyssée (Asbl)                                                                                             | 10<br>000 × 29<br>soutiens |                                                    |
|                                                                                     | Parc de la B.B.C : Ouverture à la rue Pige au Croly (Charleroi). Centre du<br>Paysage (ASBL)                                    | 430 × 23<br>soutiens       |                                                    |
|                                                                                     | Vignoble Didactique – Site du Martinet – Monceau/Roux. Vins et Gourmandises<br>de Wallonie (ASBL)                               | 000 Soutiens               |                                                    |
| 📲 🔎 Taper ici pour rechercher 🛛 🔿 🛱 🗖                                               | az 💽 🗷 🚾 😝 🦛 🏟                                                                                                    | <b>(</b> )                 | 11:05 12°C Ciel couvert ヘ 記 (4) FRA 11:05 24:05.22 |

• Pour que votre vote soit complet, vous devez voter pour un minimum de **3** projets différents et ce peu importe le montant.

![](_page_16_Picture_0.jpeg)

- Vous pouvez voter pour autant de projets qu'il vous plait tant que le montant total n'excède pas les 40.000€.
- Vous pouvez voir ici qu'une fois que votre jauge de budget total est remplie, il n'est plus possible d'ajouter de nouveaux votes.

![](_page_17_Picture_0.jpeg)

• Pour que votre vote soit pris en compte, vous devez désormais confirmer vos choix en cliquant (à coté de votre jauge) sur le bouton « Voter ».

![](_page_18_Picture_0.jpeg)

 Une fenêtre récapitulative apparait désormais. Il ne vous reste plus qu'à cliquer sur « confirmer » pour que votre vote soit pris en compte.

![](_page_19_Picture_0.jpeg)

- Vous revenez ainsi à la page de vote qui reprend vos votes et apparait sur l'écran « Vote du budget terminé ».
- TOUTEFOIS ! Il est possible de changer d'avis et pour ce faire, rien de plus simple : Cliquez sur « Supprimer votre vote et recommencer »

| S Charleroi X M Instructions de confirmation - he X     | S Votes - Appel à projets 2022 - Ch 🗙                  | +                                                                                                    |                                                                      |                | ~ – ø ×                   |
|---------------------------------------------------------|--------------------------------------------------------|----------------------------------------------------------------------------------------------------|----------------------------------------------------------------------|----------------|---------------------------|
| ← → C                                                   |                                                        |                                                                                                    |                                                                      |                | 🖈 🔳 😸 Navigation privée 🚦 |
| Appel<br>Budget partici                                 | à projets 2022<br><sup>patif</sup>                     | 2                                                                                                    | ÉTAPE 4 SUR 6<br>Votes<br>16/05/2022 - 15/06/2022<br>VOIR LES ÉTAPES |                |                           |
| PRÉSENTATI                                              | ON RÈGLEMENT PROPOS                                    | SITIONS VOTES                                                                                            |                                                                      |                |                           |
|                                                         | Valider<br>Êtes-vous certain de vouloir a              | annuler votre vote ?                                                                                     | ×                                                                    |                |                           |
| Vote c<br>Vous avez                                     |                                                        | Ok Abandonner                                                                                            |                                                                      |                |                           |
| BUDGET TI                                               |                                                        |                                                                                                    |                                                                      | 99%            |                           |
| AFFECTÉ À                                               | : 39 730 €                                             |                                                                                                    |                                                                      |                |                           |
| 5 projets s                                             | électionnés 🔻                                          |                                                                                                    |                                                                      |                |                           |
| 22 PROJ                                                 | ETS                                                    |                                                                                                    |                                                                      |                |                           |
| Le formulair<br>filtre dynam                            | comman<br>re ci-dessous Ordre a<br>iquement les        | nder les projets par<br>aléatoire 💌                                                                      |                                                                      |                |                           |
| résultats de la r<br>lorsque les conc<br>recherche sont | la recherche<br>conditions de Dévele<br>ont modifiées. | oppement des Jardins Partagés de Gilly (Royal Garde<br>s de Gilly). Espace-temps, Maison de santé (ASBL) | en et Jardin des 500 C                                               | 33<br>soutiens |                           |
|                                                         | Q What                                                 | the FFAC ? Carolodyssée (Asbl)                                                                           | 000<br>C                                                             | 30<br>soutiens |                           |
|                                                         | Parc d                                                 | de la B.B.C : Ouverture à la rue Pige au Croly (Charle                                                   | eroi). Centre du <b>8</b><br><b>430</b> ×                            | 24<br>soutiens |                           |
| Taper ici pour rechercher O 🛱                           | 📑 🛷 💁 💽                                                | × 🚾 🚺 🐗 🤴 🌆                                                                                              |                                                                      | (3)            | 12°C Ciel couvert <       |

• Une fenêtre vous demande alors de cliquer sur « OK » pour confirmer que vous souhaitez bel et bien supprimer vos votes.

![](_page_21_Picture_0.jpeg)

- Vous retombez donc sur une interface avec une jauge vide que vous pouvez désormais recompléter à votre guise.
- Attention, il ne sera possible de supprimer son vote et de recommencer que sur la durée des votes, soit jusqu'au 15 juin 2022.

## Point d'attention !

![](_page_22_Picture_1.jpeg)

 Attention, si vous vous rendez sur l'onglet « Propositions»

![](_page_23_Picture_0.jpeg)

- Vous arrivez sur un listing des projets que vous pouvez consulter.
- SI vous cliquez sur un projet vous arrivez sur sa page descriptive.

E.

💶 👧 📰 💼 🚺 - 🥒 📫 👘 hp

![](_page_24_Picture_0.jpeg)

• Il est possible alors de cliquer sur « soutenir ». Ce bouton **n'est** pas un vote. Il s'agit de la possibilité de marquer son soutien symboliquement uniquement.